### Welkom Korte handleiding

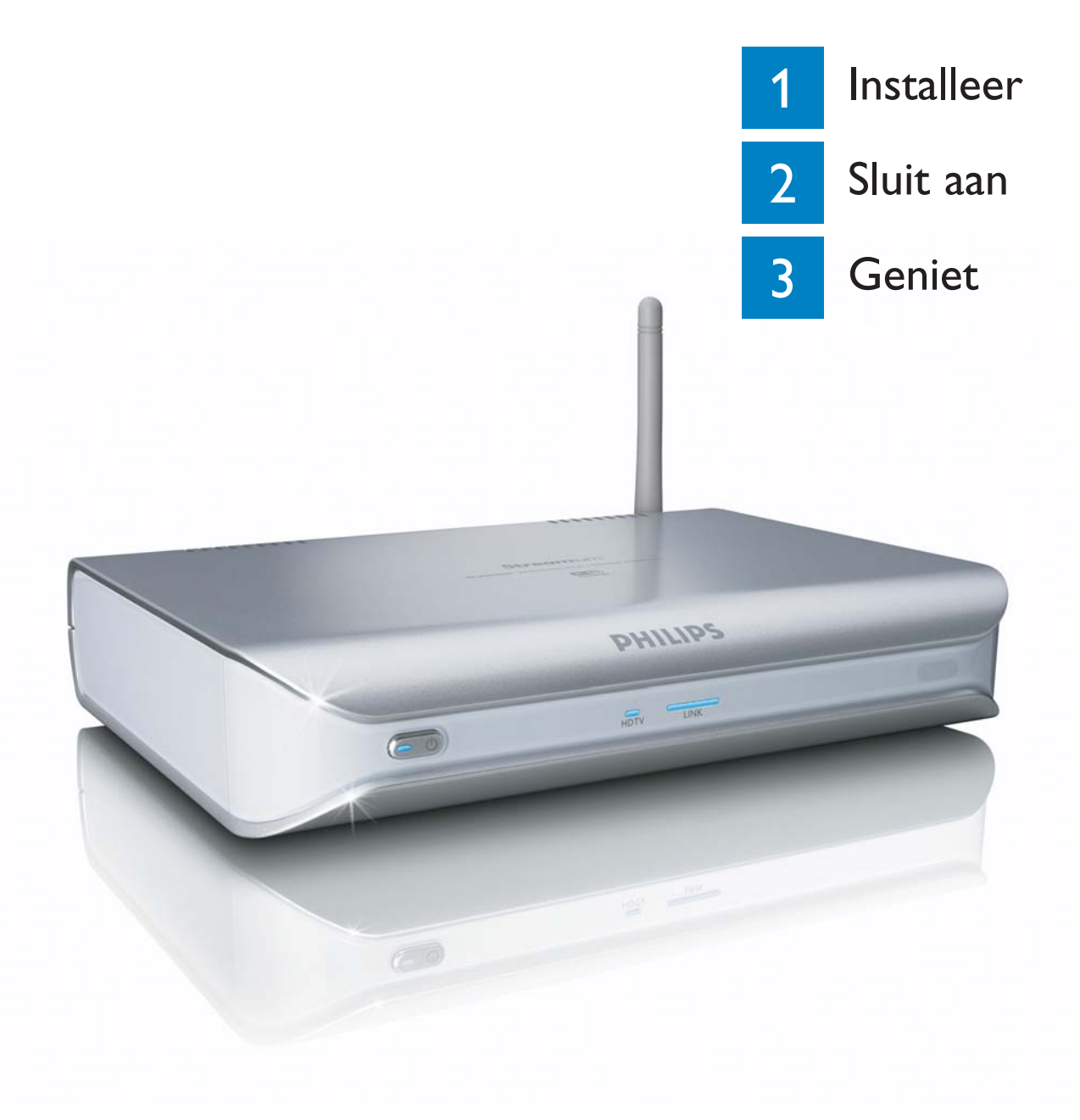

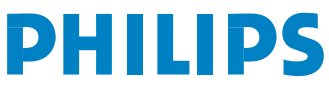

### Wat in de doos zit

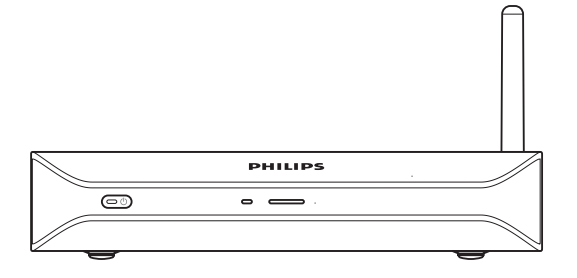

a. SLM5500 Draadloze Multimedia Adapter

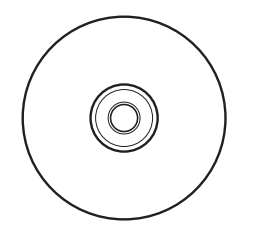

d. Installatie CD

# 

b1. Afstandsbediening b2. 2x AA batterijen

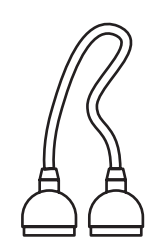

e. SCART-kabel

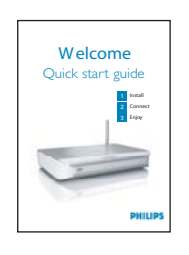

c. Korte handleiding

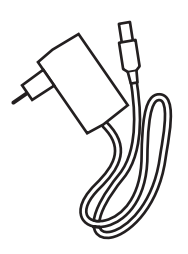

f. Voedingskabel

### Wat je verder nodig hebt Wi (Fi of $\odot$ TV AC

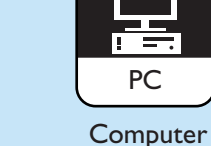

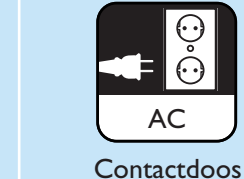

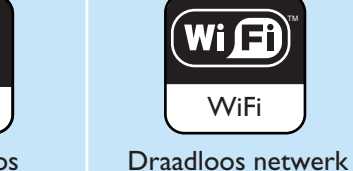

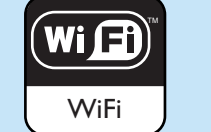

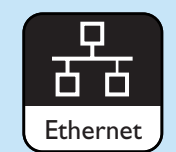

Bedraad netwerk

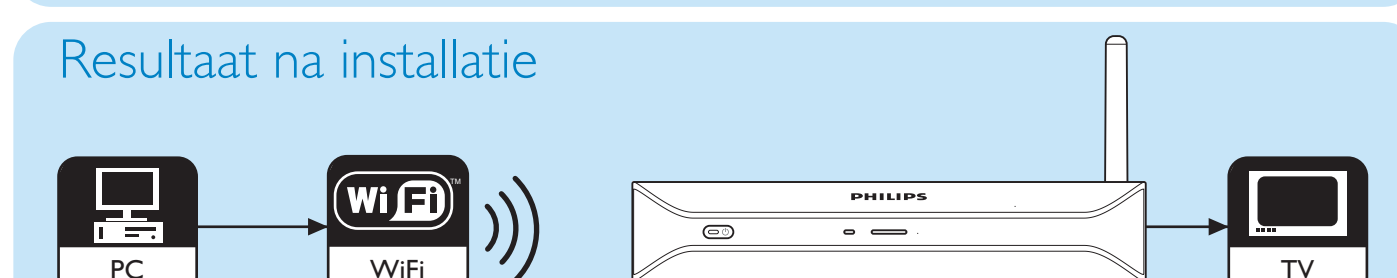

High-definition televisie

SCART naar 3x RCA

adapter

### Optionele onderdelen (niet bijgeleverd)

Digitale audio

Televisie

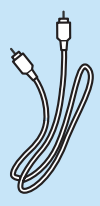

Coax audiokabel

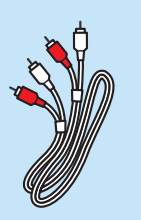

Audiokabel 2x RCA

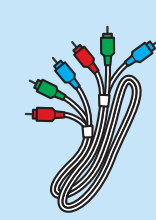

Videokabel 3x RCA

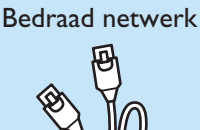

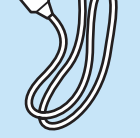

Netwerkkabel

### 1 Installeer

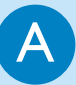

В

### Installeer de software

- 1. Plaats de installatie CD (d) in de CD- of DVD-speler van de computer.
- 2. Klik op **uw voorkeurstaal**.
- 3. Klik op Installeer Philips Media Manager.
- 4. Volg de instructies op het scherm.

Je zult de mappen moeten kiezen waarin je films, muziek en foto's hebt opgeslagen. Let erop dat je de juiste mappen kiest.

### Installeer de televisieaansluiting

**Optie 1**, goede kwaliteit - SCART-aansluiting voor alle soorten tv's 1. Neem de **SCART-kabel** (e).

- 2. Schuif de ToTV-knop op de SLM5500 op SCART (naar links).
- 3. Steek een connector in de **SCART**-poort van de SLM5500.
- 4. Steek de andere connector in de **SCART**-poort van de TV.

Optie 2, hoogste kwaliteit - high-definition televisies

Alleen voor gebruik met TV's die de YPbPr-aansluiting ondersteunen (vaak aanwezig op LCD of plasma tv's). De YPbPr-aansluiting heet ook wel YUV, 3x RCA (blauw, groen, rood).

- 1. Neem een digitale videokabel (3x RCA, niet bijgeleverd).
- 2. Schuif de ToTV-knop op de SLM5500 op Y-Pb-Pr (naar rechts).
- 3. Steek de drie connectoren in de Y-Pb-Pr-poorten van de SLM5500.
- 4. Steek de andere drie connectoren in de Y-Pb-Pr-poorten van de TV.

Als je het YPbPr-signaal aansluit op een Philips TV zul je een VGA-naar-YPbPr adapter nodig hebben. De VGA-naar-YPbPr adapter wordt geleverd bij de Philips TV.

- 5. Neem een SCART naar 3x RCA adapter (niet bijgeleverd).
- 6. Neem een stereo audiokabel (2x RCA, niet bijgeleverd).
- 7. Steek de SCART naar 3x RCA adapter in de SCART-poort van de SLM5500.
- 8. Steek de stereo audiokabel in de SCART naar 3x RCA adapter.
- 9. Steek de andere kant in de stereo ingang van de TV.

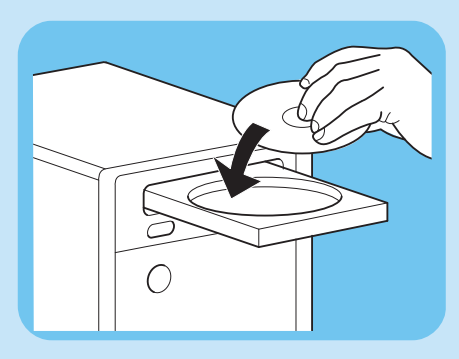

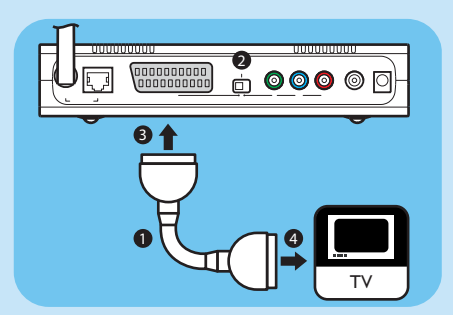

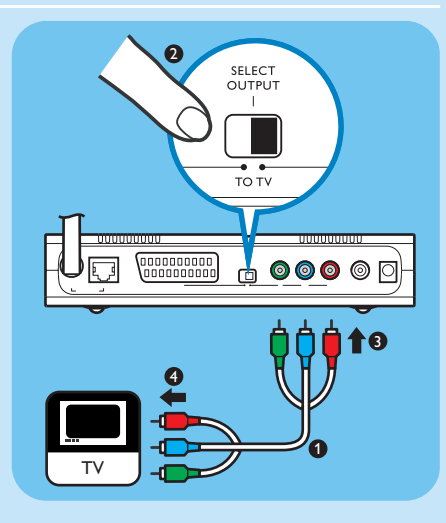

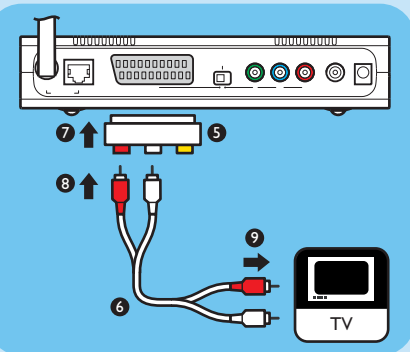

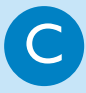

### Installeer de digitale audioaansluiting (optioneel)

- 1. Neem een coax audiokabel (niet bijgeleverd).
- 2. Steek een connector in de **DIGITAL AUDIO**-poort van de SLM5500.
- 3. Steek de andere kant in de **DIGITAL AUDIO** ingang van het geluidssysteem.

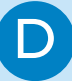

### Installeer de netwerkaansluiting

Optie 1 - Draadloos

1. Controleer of de draadloze netwerkapparaten ingeschakeld zijn.

#### Optie 2 - Bedraad

- 1. Neem de netwerkkabel (niet bijgeleverd).
- 2. Steek een connector in de **WIRED NETWORK** poort van de SLM5500.
- 3. Steek de andere connector in het netwerk.

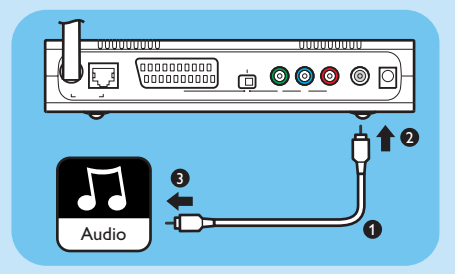

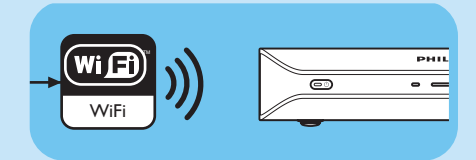

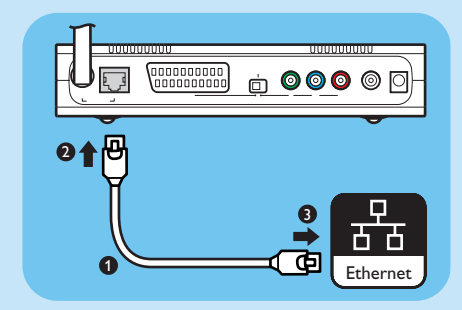

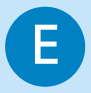

### Installeer de voedingsaansluiting

- 1. Neem de **voedingskabel** (f).
- 2. Steek de connector van de voedingskabel in de POWER poort van de SLM5500.
- 3. Steek de adapter in de contactdoos.
  - > Het stand-by licht aan de voorkant van de SLM5500 licht rood op.

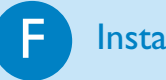

#### Installeer de batterijen

- 1. Open het **batterijvak** van de **afstandsbediening** (b1).
- 2. Plaats daar de **batterijen** (b2) op de juiste wijze in.
- 3. Sluit het batterijvak.

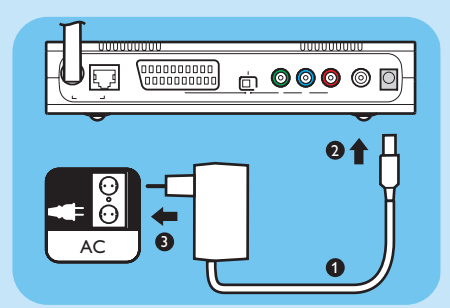

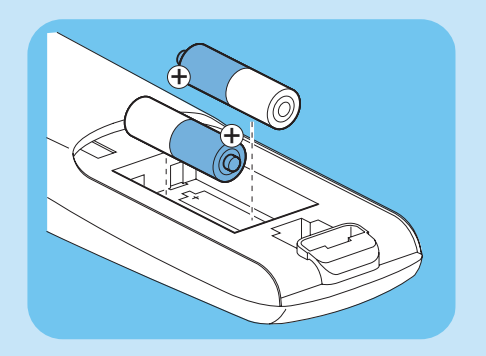

## 2 Sluit aan

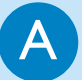

### Stel het juiste tv-kanaal in

1. Schakel de TV aan.

2. Stel de TV in op de juiste externe ingang. Voor meer details raadpleeg de handleiding van de TV.

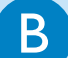

### Start de configuratie wizard

- 1. Neem de **afstandsbediening** (b1).
- 2. Richt de afstandsbediening (b1) naar de SLM5500 (a).

3. Druk op 🛞.

- > Het stand-by licht aan de voorkant van de SLM5500 licht blauw op.
- 4. Volg de instructies op het scherm.

> Je kunt met de afstandsbediening (b1) door de instructies op het scherm navigeren.

| Actie                                       | Кпор  |
|---------------------------------------------|-------|
| Naar boven of beneden in een lijst          |       |
| Keuzebevestiging                            | ()K • |
| Naar de vorige vraag                        |       |
| Toon de hulpinformatie (indien beschikbaar) |       |

> Je kunt met de afstandsbediening (b1) tekst invoeren in de configuratie wizard.

| Actie                                   | Кпор |
|-----------------------------------------|------|
| Doorloop de beschikbare karakters       |      |
| Ga naar het vorige of volgende karakter |      |
| Keuzebevestiging                        | (OK) |
| Doorloop karakters . @ 0                |      |
| Doorloop karakters <space> 1</space>    | 1    |
| Doorloop karakters 2 a b c A B C        | 2    |
| Doorloop karakters 3 d e f D E F        | 3    |
| Doorloop karakters 4 g h i G H l        | 4    |
| Doorloop karakters 5 k l m K L M        | 5    |
| Doorloop karakters 6 m n o M N O        | 6    |
| Doorloop karakters 7 p q r s P Q R S    | 7    |
| Doorloop karakters 8 t u v T U V        | 8    |
| Doorloop karakters 9 w x y z W X Y Z    | 9    |

Om de karakters te doorlopen, moet je de knop een aantal keer snel na elkaar indrukken.

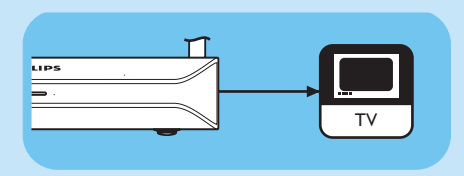

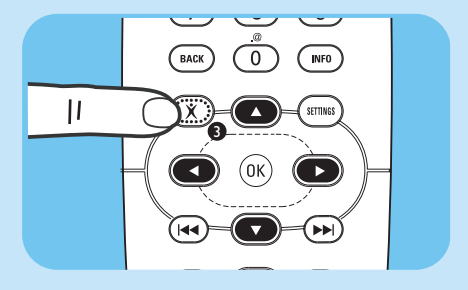

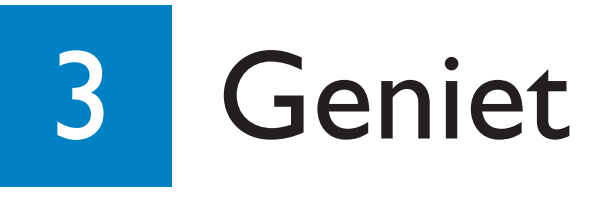

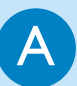

### Bestanden delen op de computer

- 1. Klik op Start.
- 2. Of klik op Programma's, ofwel klik op Alle Programma's.
- 3. Klik op Philips Media Manager.
- 4. Klik op Philips Media Manager.
- 5. Of klik op Music, ofwel klik op Picture, ofwel klik op Movies.
- 6. Of klik op Add Music, ofwel klik op Add Pictures, ofwel klik op Add Movies.
- 7. Klik op Add Files or Folders.
- 8. Kies de bestanden of mappen die je wilt toevoegen.
  - > De SLM5500 heeft nu toegang tot de gedeelde bestanden.

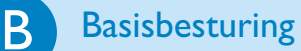

- 1. Neem de afstandsbediening (b1).
- 2. Richt de afstandsbediening (b1) naar de SLM5500 (a).
- 3. Of druk op (), ofwel druk op ().
- 4. Druk op 🕢 of 🕢 om het menu te doorlopen.
- 5. Druk op  $\overline{(0K)}$  of  $\overline{(0K)}$  om de keuze te bevestigen.

Herhaal de stappen 4 en 5 tot je bij de bestanden bent die gespeeld moeten worden.

6. Druk op  $(\mathbf{b})$  of  $(\mathbf{0}\mathbf{K})$  om het bestand te starten.

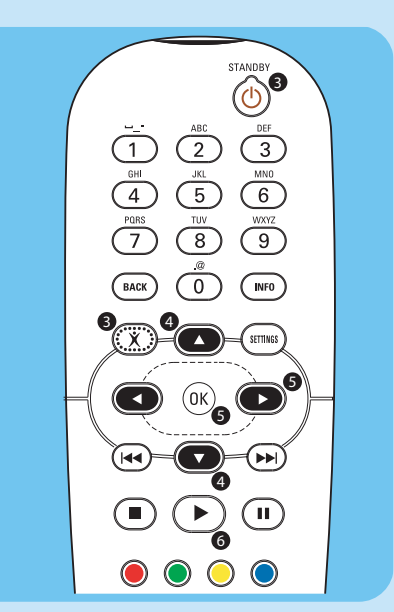

🚔 Philips Media Manager

0

Pictures

6

Add Music 🔻 🛛 Playlist 🔻

🗇 All Music

🗄 🗞 Artists

🗄 🥝 Albums

1

Music

6

Music

**~** 

Movies

6

My.Philips

### Afspelen van beveiligde bestanden

Zorg ervoor dat het besturingssysteem van de computer Windows® XP met Service Pack 2 of hoger is.

De startprocedures voor gewone bestanden en beveiligde bestanden zijn hetzelfde. Raadpleeg 'B Basisbesturing'.

Beveiligde bestanden kunnen invloed hebben op het signaal van de audio- en videoaansluitingen.

### Probleemoplossen

| <b>Probleem</b><br>Geen reactie op de geleverde<br>afstandsbediening | <ul> <li>Tip</li> <li>Schakel de SLM5500 aan.</li> <li>Richt de afstandsbediening naar de SLM5500.</li> <li>Plaats de batterijen op de juiste wijze.</li> <li>Plaats nieuwe batterijen in de afstandsbediening.</li> </ul>                                                                                                    |
|----------------------------------------------------------------------|----------------------------------------------------------------------------------------------------|
| Geen beeld op het TV-scherm                                          | <ul> <li>Schakel de TV aan.</li> <li>Stel de TV in op de juiste externe ingang.</li> <li>Schuif de <b>To TV</b>-knop op de SLM5500 in de juiste positie.</li> <li>Controleer of de TV het videosignaal van de SLM5500 ondersteunt. Druk voor 3 seconden op de groene knop van de geleverde afstandsbediening om de standaardwaarden van het videosignaal te herstellen.</li> </ul> |
| Geen geluidssignaal uit de luid-<br>sprekers of uit het audiosysteem | <ul> <li>Schakel het audiosysteem aan.</li> <li>Stel het audiosysteem in op de juiste externe ingang.</li> <li>Verhoog het volumeniveau van het audiosysteem.</li> </ul>                                                                                                    |
| Kan het bedraade netwerk<br>niet vinden                              | <ul> <li>Schakel de andere bedraade netwerkapparaten in.</li> <li>Gebruik een 'straight' netwerkkabel (UTP 5e) om een aansluiting van de SLM5500 naar het bedraade netwerk te maken.</li> </ul>                                                                                                    |
| Kan het draadloze netwerk<br>niet vinden                             | <ul> <li>Schakel de andere draadloze netwerkapparaten in.</li> <li>Of - controleer op het basisstation of op de router of de 'broadcast' draadloze netwerknaam (SSID) geactiveerd is,</li> <li>Ofwel - voer de netwerknaam (SSID) handmatig in (raadpleeg de handleiding op de installatie CD). Kopieer de netwerknaam van het basisstation of van de router.</li> </ul>           |
| Kan niet verbinden met het<br>draadloze netwerk                      | <ul> <li>Voer de juiste veiligheidscode (WEP of WPA) in. Kopieer de veiligheidscode (WEP of WPA) van het basisstation of van de router.</li> <li>Controleer of de firewalls in het draadloze netwerk toegang tot het draadloze netwerk aan de SLM5500 verlenen. Bijvoorbeeld, geef toegang tot of deblokkeer het MAC adres van de SLM5500 op het netwerk.</li> </ul>               |
| Kan de computer niet vinden                                          | <ul> <li>Start de Philips Media Manager.</li> <li>Verbind de SLM5500 met het juiste netwerk.</li> <li>Controleer of de firewalls in het netwerk toegang tot het netwerk aan de Philips Media Manager verlenen. Bijvoorbeeld, geef toegang tot of deblokkeer de Philips Media Manager op het netwerk.</li> </ul>                                                                    |
| Geen toegang tot bestanden<br>(muziek, foto's of films)              | Controleer of de Philips Media Manager bestanden deelt met de SLM5500 (zie 3A).                                                                                                    |
| Kan een bestand niet afspelen                                        | <ul> <li>Controleer of de SLM5500 het bestandsformaat ondersteunt (raadpleeg de handleiding op de installatie CD).</li> <li>Controleer of de Philips Media Manager het bestand deelt met de SLM5500.</li> <li>Wanneer je een beveiligd bestand voor de eerste keer afspeelt, moet de SLM5500 toegang tot een internetaansluiting hebben.</li> </ul>                                |
| Kan internetbestanden niet afspelen                                  | <ul> <li>Probeer later opnieuw. De internetservice zou tijdelijk onderbroken kunnen zijn.</li> <li>Controleer of de SLM5500 het internetformaat ondersteunt (raadpleeg de handleiding op de installatie CD).</li> <li>Controleer of de firewalls in het netwerk toegang tot het netwerk aan de internetservice verlenen.</li> </ul>                                                |

Als er een probleem is, controleer dan of de SLM5500 de nieuwste firmware heeft. Raadpleeg voor meer informatie www.philips.com/support.

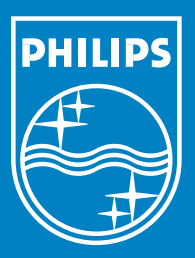

### Hulp nodig?

### Handleiding

Raadpleeg de handleiding op de installatie CD.

### Online help

www.philips.com/support

### Philips Media Manager

Raadpleeg de help-functie van de Philips Media Manager.

### Helpline

| 070 253 010 (€ 0.17)    |
|-------------------------|
| 3525 8761               |
| 0180 5 007 532 (€ 0.20) |
| 902 888 785 (€ 0.15)    |
| 08 9165 0006 (€ 0.23)   |
| 01 601 1161             |
| 199 404 042 (€ 0.21)    |
| 26 84 30 00             |
| 0900 0400 063 (€ 0.20)  |
| 2270 8250               |
| 0820 901115 (€ 0.20)    |
| 2 1359 1440             |
| 02 2310 2116            |
| 09 2290 1908            |
| 08 632 0016             |
| 0906 1010 017 (£ 0.15)  |
|                         |

Specifications are subject to change without notice. Trademarks are the property of Koninklijke Philips Electronics N.V. or their respective owners. 2005 © Koninklijke Philips Electronics N.V. All rights reserved. www.philips.com

3122 337 03312